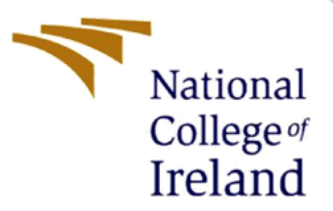

# A Framework for Cloud-Based EHR Security Using Hybrid Cryptographic Methods of AES and ECC

MSc Research Project

MSc Cybersecurity

Vansh Arora

Student ID: 21144222

School of Computing

National College of Ireland

Supervisor: Dr. Rohit Verma

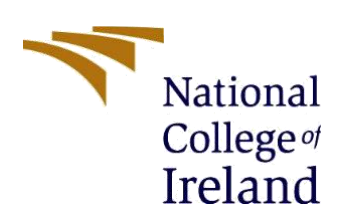

Year: 2022 - 2023

National College of Ireland

#### **MSc Project Submission Sheet**

School of Computing

Student Name: Vansh Arora

**Student ID:** 21144222

**Programme:** MSc Cyber security

Module: MSc Research Project

Supervisor: Dr. Rohit Verma

Submission Due 25/04/2023 Date:

**Project Title:** A Framework for Cloud-Based EHR Security Using Hybrid Cryptographic Methods of AES and ECC

#### Word Count: 648

Page Count: 15

I hereby certify that the information contained in this (my submission) is information pertaining to research I conducted for this project. All information other than my own contribution will be fully referenced and listed in the relevant bibliography section at the rear of the project.

<u>ALL</u> internet material must be referenced in the bibliography section. Students are required to use the Referencing Standard specified in the report template. To use other author's written or electronic work is illegal (plagiarism) and may result in disciplinary action.

Signature:

**Date:** 25/04/2023

#### PLEASE READ THE FOLLOWING INSTRUCTIONS AND CHECKLIST

| Attach a completed copy of this sheet to each project (including multiple  |  |
|----------------------------------------------------------------------------|--|
| copies)                                                                    |  |
| Attach a Moodle submission receipt of the online project                   |  |
| submission, to each project (including multiple copies).                   |  |
| You must ensure that you retain a HARD COPY of the project, both           |  |
| for your own reference and in case a project is lost or mislaid. It is not |  |
| sufficient to keep a copy on computer.                                     |  |

Assignments that are submitted to the Programme Coordinator Office must be placed into the assignment box located outside the office.

| \$                               |  |
|----------------------------------|--|
| Office Use Only                  |  |
| Signature:                       |  |
| Date:                            |  |
| Penalty Applied (if applicable): |  |
| Penalty Applied (if applicable): |  |

# **Configuration Manual**

### Vansh Arora Student ID: 21144222

### **1** Introduction

The purpose of the configuration guideline is to furnish a concise summary of the necessary prerequisites for constructing the application, while also serving as a guide for the systematic steps involved in its proper development, operation, testing, or replication. The remainder of the document is divided into five modules, with Module 2 focusing on system configuration, Module 3 outlining the required libraries, Module 4 discussing database tables, Module 5 addressing Electronic Health Record implementation, and Module 6 covering Cloud Deployment.

## 2 Configuration of System

### 2.1 ASP .Net Environment Setup

The entire application was coded using the C# language and developed on the Visual Studio platform. The Visual Studio platform can be downloaded and set up for free from the Microsoft website, making it a desirable choice due to its compatibility with various platforms and ability to support several programming languages. For this project, Visual Studio Community 2019 (version 16.11) was the preferred text editor.

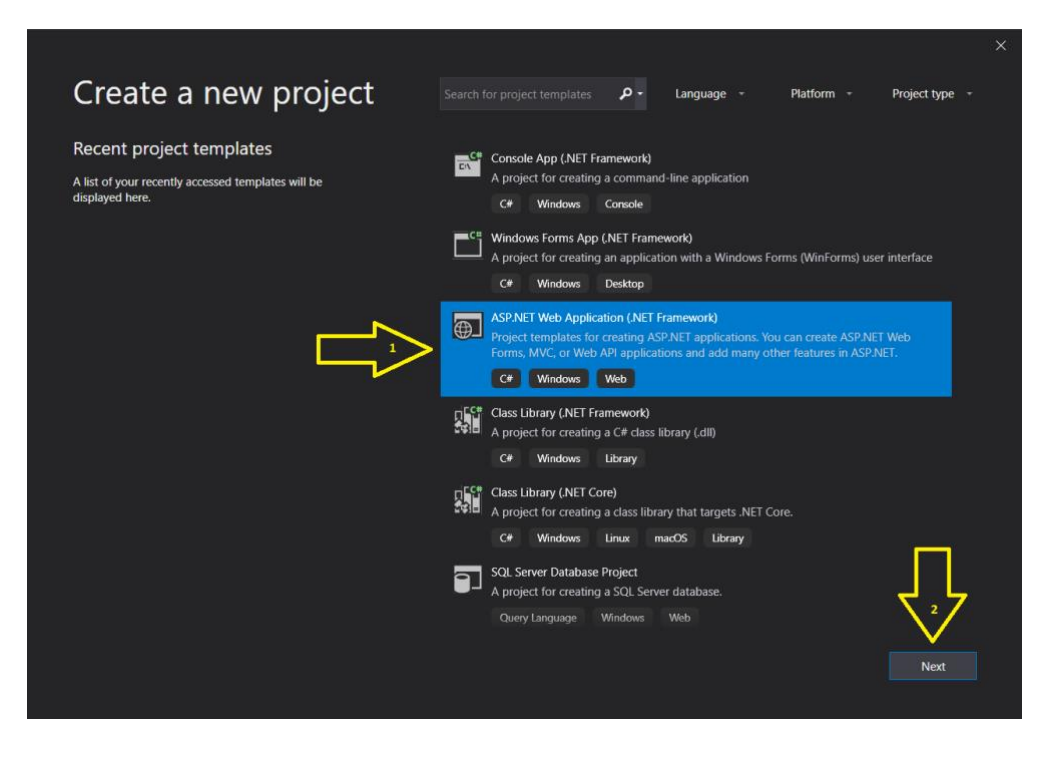

Figure 1: Download page of Visual Studio

### 2.2 Database Server Setup

The project employs Microsoft SQL database to store application data, which enables us to connect to both local and cloud data storage. The version of Microsoft SQL Management Studio utilized in the project is 19.0.2. To access the database, the user must provide authentication credentials. Open-source versions of the SQL Management tool can be obtained online at no cost.

| Wicrosoft SQL Server Management Studio                |                                                     | Quick Launch (Ctrl+Q) | ۶ - ۵ | × |
|-------------------------------------------------------|-----------------------------------------------------|-----------------------|-------|---|
| 10 • 0 13 • 0 • 2 • 2 = 2 = 2 = 2 = 2 = 2 = 2 = 2 = 2 | 2-3-101-100-100-100-100-100-100-100-100-1           |                       |       |   |
| Object Explorer     ▼ ♀ ×       Connect • ♥ ♀ ■ ▼ ○ ↔ |                                                     |                       |       |   |
|                                                       | Connect to Server ×                                 |                       |       |   |
|                                                       | SQL Server                                          |                       |       |   |
|                                                       | Server type: Database Engine v                      |                       |       |   |
|                                                       | Server nome: top holden database windows net 1433 v |                       |       |   |
|                                                       | Login: http://www.automatication                    |                       |       |   |
|                                                       | Password                                            |                       |       |   |
|                                                       | Remember password                                   |                       |       |   |
|                                                       | Connect Cancel Help Options >>                      |                       |       |   |
|                                                       |                                                     |                       |       |   |
|                                                       |                                                     |                       |       |   |
|                                                       |                                                     |                       |       |   |
|                                                       |                                                     |                       |       |   |
|                                                       |                                                     |                       |       |   |
|                                                       |                                                     |                       |       |   |
|                                                       |                                                     |                       |       |   |
|                                                       |                                                     |                       |       |   |
|                                                       |                                                     |                       |       |   |
|                                                       |                                                     |                       |       |   |

Figure 2: Microsoft SQL Management

### 2.3 Hardware specifications

- RAM: 8 GB
- Processor: Intel Core i5
- Hard Disk Drive: 20 GB HDD

### 2.4 Software specifications

- OS Used: Microsoft Windows 10
- Language: C# .Net
- IDE used: Visual Studio Code

### **3 Libraries Used**

The web application was developed using various libraries and import statements, which are highlighted in the list below as the primary ones.

| 1  | ⊡using System;                                 |
|----|------------------------------------------------|
| 2  | <pre>using System.Collections.Generic;</pre>   |
| 3  | using System.Configuration;                    |
| 4  | using System.Data;                             |
| 5  | <pre>using System.Data.SqlClient;</pre>        |
| 6  | using System.IO;                               |
| 7  | using System.Linq;                             |
| 8  | <pre>using System.Net.Mail;</pre>              |
| 9  | <pre>using System.Security.Cryptography;</pre> |
| 10 | using System.Text;                             |
| 11 | using System.Web;                              |
| 12 | using System.Web.UI;                           |
| 13 | <pre>using System.Web.UI.WebControls;</pre>    |
| 14 |                                                |

Figure 3: Imported Libraries

| 1  | ⊡using | System;                       |
|----|--------|-------------------------------|
| 2  | using  | System.Collections.Generic;   |
| 3  | using  | System.Configuration;         |
| 4  | using  | System.Data;                  |
| 5  | using  | System.Data.SqlClient;        |
| 6  | using  | System.Diagnostics;           |
| 7  | using  | System.IO;                    |
| 8  | using  | System.Linq;                  |
| 9  | using  | System.Net.Mail;              |
| 10 | using  | System.Security.Cryptography; |
| 11 | using  | System.Text;                  |
| 12 | using  | System.Web;                   |
| 13 | using  | System.Web.UI;                |
| 14 | using  | System.Web.UI.WebControls;    |
| 15 | -      |                               |

Figure 4: Imported Libraries

# **4 Database Tables Used**

|   | Resu | ts 📑 Message  | S       |                  |                       |            |          |             |
|---|------|---------------|---------|------------------|-----------------------|------------|----------|-------------|
|   | ld   | Full_Name     | Degree  | Specialist       | Email                 | Phone      | Password | Address     |
| 1 | 3    | Pravin Patel  | M.B.B.S | Heart, Diabities | pp62@gmail.com        | 8657482459 | 9Qm1kEVx | North Delhi |
| 2 | 2    | Sunil Dixit   | M.B.B.S | Heart            | sunil1971@gmail.com   | 9878856932 | DOIY1Vsc | East Delhi  |
| 3 | 4    | Gautam Kapoor | ME      | HEart            | spsahab97@gmail.com   | 8028989796 | AOxljvBm | South Delhi |
| 4 | 5    | Rajat Dua     | MBBS    | Spec             | dua100rajat@gmail.com | 9293322122 | 123456   | West Delhi  |

Figure 5: Doctor Table

| Detient Id | Decid  | E.U. Marrie  | Deserved | Castantina | Energi ist  | Antonio | Description  | Dements       | Dete       |
|------------|--------|--------------|----------|------------|-------------|---------|--------------|---------------|------------|
| Patient_Id | Doc_la | Full_IName   | Password | Contact_no | Email_id    | Address | Description  | кетак         | Date       |
| 1          | 3      | Vansh Arora  | Wd8mUUI5 | 9227986929 | vanshsir202 | Delhi   | Diabetes Su  | Blood Repo    | 2023-04-12 |
| 2          | 4      | Poonam Ar    | II3qURoa | 9989823997 | poonam877   | Delhi   | Flu          | Bed Rest      | 2023-03-24 |
| 3          | 2      | Praveen Aro  | PpaaVgYf | 9479224154 | p.arora@g   | Delhi   | Fever and c  | Blood Repo    | 2023-03-26 |
| 4          | 3      | Kunal Arora  | qaeMqcNe | 8560021057 | kunalmiki@  | Delhi   | Covid        | Test          | 2023-03-20 |
| 5          | 5      | Kanika Arora | tKubluDj | 9097765213 | kanikashinu | Delhi   | Blood Press  | Balanced Di   | 2023-03-22 |
| 6          | 4      | Palak Pahwa  | zvPITh8H | 9988776600 | palakkanu@  | Delhi   | Full body ch | Heart Patient | 2023-03-29 |
| NULL       | NULL   | NULL         | NULL     | NULL       | NULL        | NULL    | NULL         | NULL          | NULL       |

#### Figure 6: Patient Table

| 100 12 | results | g# Message | 15                                 |                                                    |            |                |        |                                                     |                                              |
|--------|---------|------------|------------------------------------|----------------------------------------------------|------------|----------------|--------|-----------------------------------------------------|----------------------------------------------|
|        | ld      | Date       | File_Name                          | File_Path                                          | Patient_ld | Description    | doc_id | File_enc                                            | Key_Value                                    |
| 1      | 3008    | 2023-03-29 | jwalamma-85years.pdf               | C:MedicalMedicalWeb/MedicalWeb/Doctor/Files/jwalam | 2          | sample test    | 4      | C:Medical/MedicalWebiMedicalWebiDoctor/Files/jwalam | InO3qIOH7OwDY6+2P9keDCaLOjvw8+jHcr6C7pk6X9U= |
|        | 3009    | 2023-03-29 | TMCC_bank_details.pdf              | C:MedicalMedicalWebiMedicalWebiDoctor/Files/TMCC_b | 6          | Blood report   | 4      | C:MedicalMedicalWebiMedicalWebiDoctorFilesITMCC_b   | USdVHc6x1s26KMn6xaeCo4rObj7+uQMSXLhVs6Xev/A= |
| 8      | 3010    | 2023-04-17 | Free_Test_Data_1M8_DOCX-1.docx.doc | Finew_version/new_version/Medica/Web_AES_ECC/Medi_ | 1          | word file docx | 3      | Finew_version/new_version/Medica/Web_AES_ECO/Medi_  | i+N1dReK7yRIRAXFwKJDcAi90EUoja4ozMzoy0Zgjul= |
| 1      | 3011    | 2023-04-17 | word 1.doc                         | Finew_version/new_version/Medica/Web_AES_ECCIMedi_ | 1          | word file 1    | 3      | Finew_versioninew_versioniMedicalWeb_AES_ECCIMedi_  | cJrloKiAZ8VoNeI07/YJ92/WcnhwC00KZm0UQhtHik=  |
| 5      | 3013    | 2023-04-17 | Free_Test_Data_1M8_PDF-2.pdf       | Finew_versioninew_versioniMedicalWeb_AE8_ECCVMedi_ | 1          | pdf 1mb        | 3      | Finew_version/new_version/MedicalWeb_AES_ECC/Medi_  | XpupsPAuXJjTFUXtaPkNYG9MGVNkNdyiLqdzus5hcEU+ |
| 5      | 3014    | 2023-04-17 | Free_Test_Data_1M8_PPTX.pptx.ppt   | Finew_version/new_version/MedicalWeb_AES_ECC/Medi_ | 1          | ppt            | 3      | Finew_versionInew_versionIMedicalWeb_AES_ECOMedi_   | vgG+d0JDqo+r6JQ0vHMpM8IVRQp0Q4YYr6qRVWq8WQ   |
|        | 3016    | 2023-04-17 | Free_Test_Data_1M8_XLS.xls         | Finew_version/new_version/Medica/Web_AE8_ECC/Medi_ | 1          | xis file       | 3      | Finew_versioninew_versioniMedicalWeb_AES_ECCIMedi_  | kUmB3nD2m0fioYD7NJCyPoTkIDDoMo1wPeS1oJfzvQ+  |
| 5      | 3017    | 2023-04-17 | png-1mb.png                        | Finew_version/new_version/MedicalWeb_AEB_ECC/Medi_ | 1          | png            | 3      | Finew_version/new_version/Medica/Web_AES_ECC/Medi_  | nG7Ugilo7/5/kMkdwzvgoC4Ga1w3nZHMMsB0tWyO42Q  |
|        | 3040    | 2023-04-19 | word2.doc                          | F1EHRIMedica/Web_AES_ECC/Medica/Web/Doctor/Files/  | 1          |                | 3      | F/EHRIMedicalWeb_AES_ECCIMedicalWeb/Doctor/Filesl_  | VORYAVTQBI/Cv8Kju+j0000KSIxHkdO9hsJP01yvp8Y= |
| 0      | 3012    | 2023-04-17 | Free_Test_Data_1MB_JPG-2.jpg       | Finew_version/new_version/MedicalWeb_AES_ECC/Medi_ | 1          | ing file       | 3      | Finew_version/new_version/MedicalWeb_AES_ECC/Medi_  | OtCN9yMJLQ1+ma89iWw5XvqhCXJ7VA6hRa65qqQrMC   |
| 1      | 3015    | 2023-04-17 | ppfile.ppt                         | Finew_versioninew_versioniMedica/Web_AE8_ECC/Medi_ | 1          | pptfile        | 3      | Finew_versioninew_versioniMedica/Web_AES_ECCIMedi_  | 2yAJxJ5TxT0FH5QkvQFkPinFvPi6ji360TWMPjQq+Y0= |
| 12     | 3018    | 2023-04-17 | 1.19.pdf                           | Finew_version/new_version/Medica/Web_AES_ECC/Medi_ | 4          | pdf 1.18 mb    | 3      | Finew_version/new_version/MedicalWeb_AES_ECC/Medi_  | oNhRAeUT9+BTAIN5Jw+RQU1QnngUM4z0/mN492pK6    |
| 13     | 3024    | 2023-04-18 | 17.8.pdf                           | F:Medical web/EHR/MedicalWeb_AES_ECC/MedicalWeb/   | 4          | 17.8mb         | 3      | F/Medical web/EHR/MedicalWeb_AES_ECC/MedicalWeb/    | P+49C5XZdl6O5+Ozz/w835F+alRLdy2WLulaWQusY8+  |
| 14     | 3025    | 2023-04-18 | 10.7.pdf                           | F:Medical web/EHR/MedicalWeb_AES_ECC/Medica/Web/   | 4          | 10.7mb         | 3      | F:Medical web/EHR!MedicalWeb_AES_ECC/MedicalWeb/    | sfoLIGCsrrpYYLoSqX6Mrzp1JUdXXwsCVOIrxRvUI7I= |
| 5      | 3026    | 2023-04-18 | 7.14.pdf                           | F:Medical web/EHRMedicalWeb_AES_ECC/Medica/Web\    | 4          |                | 3      | F/Medical web/EHR/MedicalWeb_AES_ECC/Medica/Web/    | 9dLYBD8XSdExeyoFVW29h+Xo3EKLCA0duA5zw0KH3L   |
| 6      | 3027    | 2023-04-18 | 7.13.pdf                           | F:Medical web/EHR/MedicalWeb_AES_ECC/MedicalWeb/   | 4          | 7.13mb         | 3      | F/Medical web/EHR/MedicalWeb_AES_ECC/MedicalWeb/    | i9KQ6D1MxnQ0YbeQ0kGQi8Td3PUT1IXewVUcBspDoB   |
| 7      | 3039    | 2023-04-19 | sample-2mb-text-file.txt           | F:Medical web/EHR/MedicalWeb_AES_ECC/MedicalWeb/   | 1          | 1mb tet        | 3      | F/Medical web/EHR/MedicalWeb_AES_ECC/MedicalWeb/    | CxWHeshc71mwHJ0cKIrQLinIViBE3oBZ+iAqnXi2q8I= |
| 8      | 3019    | 2023-04-17 | 3.57 pdf                           | Finew_version/new_version/MedicalWeb_AES_ECC!Medi_ | 4          | 3.57 mb        | 3      | Finew_versioninew_versioniMedicalWeb_AES_ECCIMedi.  | bkyZ4WgPKN0Ezm1yNrlFDF5Q5KJU0yjBf5l0jBvzjY*  |
| 19     | 3020    | 2023-04-18 | 28.5.pdf                           | F:Medical web/EHRMedicalWeb_AES_ECC/MedicalWeb(    | 4          |                | 3      | F/Medical web/EHR/MedicalWeb_AES_ECC/Medica/Web/    | 7NgMPtyKUVqQFrVxHtCwYL5LAx/31vzM+twbL8aW88+  |
| 0      | 3023    | 2023-04-18 | 21.4.pdf                           | F:Medical web/EHR/MedicalWeb_AES_ECC/MedicalWeb\   | 4          | 21.4mb         | 3      | F:Medical web/EHR!MedicalWeb_AES_ECC/MedicalWeb/    | QD3RfM/YgEXaek1hs4d2QL0dQAa/cSofCFZJhwmpLmv  |
| 1      | 3028    | 2023-04-18 | 24.6.pdf                           | F:Medical web/EHR/MedicalWeb_AES_ECC/MedicalWeb\   | 4          | 24.6mb         | 3      | F:/Medical.web/EHR/MedicalWeb_AES_ECC/MedicalWeb/   | +4VnZh+Wy4WHW9g+eiIVX19zc9piQwRC0eiBpx6Bd3w- |
| 2      | 3031    | 2023-04-18 | 1mb.pdf                            | F:Medical web/EHR/MedicalWeb_AES_ECC/MedicalWeb/   | 1          |                | 3      | F1Medical web/EHR/MedicalWeb_AES_ECC/MedicalWeb/    | 0vEC/1TQvYo7/7IhOjBcxEc8q7br/Ag/QeTouYVh8F8= |
| 3      | 3033    | 2023-04-18 | 7.pdf                              | F:Medical web/EHR/MedicalWeb_AES_ECC/MedicalWeb/   | 1          | 7.13mb         | 3      | F:/Medical.web/EHR/MedicalWeb_AES_ECC/MedicalWeb/   | Ur4AdvIEjMQNAioAdzzFpEE98TYkUFSELn5ZjT9UeQo= |
| 64     | 3035    | 2023-04-18 | 17.pdf                             | F:Medical web/EHR/MedicalWeb_AES_ECC/MedicalWeb/   | 1          | 17.9mb         | 3      | F1Medical web/EHR/MedicalWeb_AES_ECC/MedicalWeb/    | GLRRxDWfpkAymzck43dK0w8ii16V8Tc0t8EFsnzAr9c= |
| 15     | 3037    | 2023-04-18 | 28.pdf                             | F:Medical web/EHR/MedicalWeb_AES_ECC/MedicalWeb\   | 1          | 27.1mb         | 3      | F:/Medical.web/EHR/MedicalWeb_AES_ECC/MedicalWeb/   | GCrWoVYqTnjd38LR9BU&T8P3HJmwAgTRYhKJ+Fg=     |
| 6      | 3021    | 2023-04-18 | 25.pdf                             | F/Medical web/EHR/MedicalWeb_AES_ECC/MedicalWeb(   | 4          | 25mb           | 3      | F Medical web/EHR/MedicalWeb_AES_ECC/Medica/Web/    | tBjCDgwGmk12Gx1M2nJpEhEzBXReLs3rej2K00eAbS8  |
| 7      | 3022    | 2023-04-18 | 28.6 pdf                           | F:Medical web/EHR/MedicalWeb_AES_ECC/MedicalWeb/   | 4          |                | 3      | F/Medical web/EHR/MedicalWeb_AES_ECC/MedicalWeb/    | O5SgPexteWLlbgY0eQdZdeRb92bQomjQ6pgYpbeUC/U  |
| 18     | 3029    | 2023-04-18 | 24.pdf                             | F:Medical web/EHR/MedicalWeb_AES_ECC/MedicalWeb/   | 4          | 24mb           | 3      | F 'Medical web/EHR'MedicalWeb_AES_ECC'MedicalWeb!   | XKmmX+jnohUonnkmAHOMb3LK2FH3wcjbMXGohQC0     |
| 19     | 3030    | 2023-04-18 | 1.18.pdf                           | FiMedical web/EHR/MedicalWeb_AES_ECCIMedicalWeb(   | 4          |                | 3      | F:/Medical.web/EHR/MedicalWeb_AES_ECC/MedicalWeb/   | SjZbUQwp3HQf2wwmtuYTKEEyKhs54bBeMTUkyihYhf8- |
| 0      | 3038    | 2023-04-18 | 26.pdf                             | F:Medical web/EHR/MedicalWeb_AES_ECC/MedicalWeb\   | 1          | 24.6mb         | 3      | F:Medical web/EHR/MedicalWeb_AES_ECC/MedicalWeb/    | XXbgutqLisZ2PNT6trP+t2dd24tSWb6ilLJa4+U3T4U= |
| 51     | 3032    | 2023-04-18 | 3.pdf                              | FIMedical web/EHR/MedicalWeb_AES_ECC/MedicalWeb\   | 1          | 3.57mb         | 3      | F1Medical web/EHR/MedicalWeb_AES_ECC/MedicalWeb/    | GhdSdHxUQVP3QIOT4LG20s7luBC4dWKnacC7P7cY7S   |
| 12     | 3034    | 2023-04-18 | 10.pdf                             | F:Medical web/EHR/MedicalWeb_AES_ECC/MedicalWeb/   | 1          | 10.7mb         | 3      | F Medical web/EHR/MedicalWeb_AES_ECC/MedicalWeb/    | rY684jUPITdgRGDYjp6zDGextgRMKiinKUumn1/Vagw= |
| 33     | 3036    | 2023-04-18 | 21.pdf                             | F:Medical web/EHR/MedicalWeb_AES_ECC/MedicalWeb\   | 1          | 20.3mb         | 3      | FiMedical web/EHR/MedicalWeb_AES_ECC/MedicalWeb/    | c7DBv6Rq1DiuwkfLHhbCSXrfOsSk1sR/Km+waNKGqvE+ |

Figure 7: File Upload Table

# **5** Implementation of Electronic Health Record

| 🖸 🗅 Signup x +                     |                                        |                  |      |     | -   | - 0 | ×  |
|------------------------------------|----------------------------------------|------------------|------|-----|-----|-----|----|
| ← C () localhost:57713/Signup.aspx |                                        |                  | io t | a @ | 6 3 |     | b  |
| Medical                            |                                        |                  |      |     |     |     | Q. |
|                                    |                                        |                  |      |     |     |     | 0  |
|                                    |                                        |                  |      |     |     |     | -  |
|                                    | 0.0                                    |                  |      |     |     |     |    |
|                                    | Sign up                                |                  |      |     |     |     | +  |
|                                    |                                        |                  |      |     |     |     |    |
|                                    | Name                                   | Degree           |      |     |     |     |    |
|                                    |                                        |                  |      |     |     |     |    |
|                                    | Email                                  | Mobile No        |      |     |     |     |    |
|                                    | spsahab97@gmail.com                    |                  |      |     |     |     |    |
|                                    | Password                               | Confirm Password |      |     |     |     |    |
|                                    |                                        |                  |      |     |     |     |    |
|                                    |                                        |                  |      |     |     |     |    |
|                                    | Address                                | Specialist In    |      |     |     |     |    |
|                                    |                                        |                  |      |     |     |     |    |
|                                    |                                        |                  |      |     |     |     |    |
|                                    | Signup Already Registered ? Login Here |                  |      |     |     |     |    |
|                                    |                                        |                  |      |     |     |     |    |
|                                    |                                        |                  |      |     |     |     |    |
|                                    |                                        |                  |      |     |     |     | \$ |

Figure 8: Signup Page

| D Login x +                      |   |    |   |     |   | - | 0 | ×  |
|----------------------------------|---|----|---|-----|---|---|---|----|
| ← C ① localhost:57713/Login.aspx | P | Aø | ŝ | £_≡ | @ | ٢ |   | b  |
| Medical                          |   |    |   |     |   |   |   | Q  |
|                                  |   |    |   |     |   |   |   | 0  |
|                                  |   |    |   |     |   |   |   | 0  |
|                                  |   |    |   |     |   |   |   | +  |
|                                  |   |    |   |     |   |   |   |    |
| 🔗 Sign in                        |   |    |   |     |   |   |   |    |
|                                  |   |    |   |     |   |   |   |    |
| Login as                         |   |    |   |     |   |   |   |    |
| Doctor                           |   |    |   |     |   |   |   |    |
| Email ID                         |   |    |   |     |   |   |   |    |
| pp62@gmail.com                   |   |    |   |     |   |   |   |    |
| Password                         |   |    |   |     |   |   |   |    |
|                                  |   |    |   |     |   |   |   |    |
|                                  |   |    |   |     |   |   |   |    |
| Login New User ? Register Here   |   |    |   |     |   |   |   |    |
|                                  |   |    |   |     |   |   |   |    |
|                                  |   |    |   |     |   |   |   |    |
|                                  |   |    |   |     |   |   |   | 63 |

Figure 9: Doctors/Patient Login Page

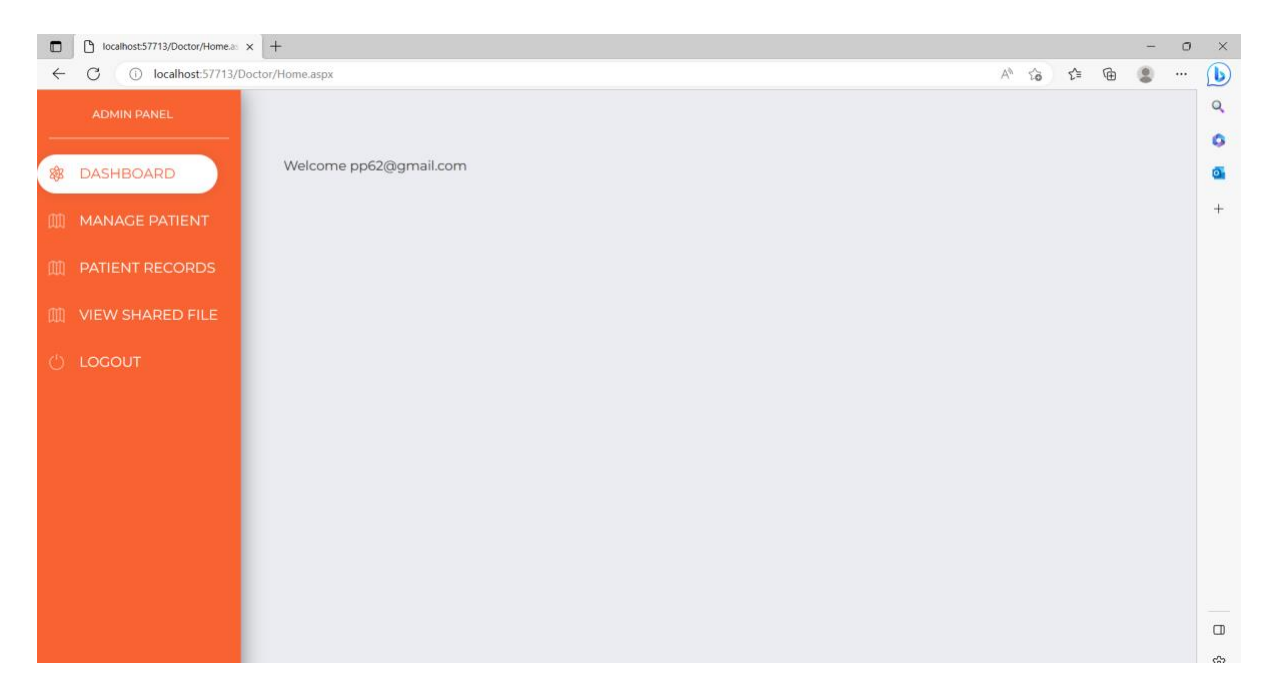

Figure 10: Doctor Dashboard

|              | localhost:57713/Doctor/Managei | × +                  |               |            |                        |         |               |   | - | ٥ | ×           |
|--------------|--------------------------------|----------------------|---------------|------------|------------------------|---------|---------------|---|---|---|-------------|
| $\leftarrow$ | C i localhost:57713/Do         | octor/ManagePatient. | aspx          |            |                        |         | A" to t=      | Ē |   |   | b           |
|              | ADMIN PANEL                    |                      |               |            | Manage Patient         |         |               |   |   |   | Q<br>Q<br>Q |
| र्द्ध        | DASHBOARD                      |                      |               |            |                        |         |               |   |   |   | 0           |
|              | MANAGE PATIENT                 | ADD PATIENT          |               |            |                        |         |               |   |   |   | +           |
|              |                                | SrNo                 | Name          | Contact    | Email ID               | Address | Creation Date |   |   |   |             |
| Ш            | PATIENT RECORDS                | 1                    | Vansh Arora   | 9227986929 | vanshsir2020@gmail.com | Delhi   | 12-Apr-2023   |   |   |   |             |
|              |                                | 2                    | Palak Pahwa   | 9988776600 | palakkanu@yahoo.com    | Delhi   | 29-Mar-2023   |   |   |   |             |
| Ш            | VIEW SHARED FILE               | 3                    | Praveen Arora | 9479224154 | p.arora@gmail.com      | Delhi   | 26-Mar-2023   |   |   |   |             |
| ши           |                                | 4                    | Poonam Arora  | 9989823997 | poonam8776@yahoo.com   | Delhi   | 24-Mar-2023   |   |   |   |             |
|              |                                | 5                    | Kanika Arora  | 9097765213 | kanikashinu@gmail.com  | Delhi   | 22-Mar-2023   |   |   |   |             |
| Ċ            | LOGOUT                         | 6                    | Kunal Arora   | 8560021057 | kunalmiki@gmail.com    | Delhi   | 20-Mar-2023   |   |   |   |             |
|              |                                |                      |               |            |                        |         |               |   |   |   |             |
|              |                                |                      |               |            |                        |         |               |   |   |   | 263         |

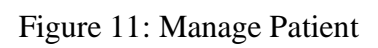

|              | localhost:57713/Doctor/AddPatie × | +                              |             |    |   |     |   | - | 0 | ×        |
|--------------|-----------------------------------|--------------------------------|-------------|----|---|-----|---|---|---|----------|
| $\leftarrow$ | C i localhost:57713/Doc           | tor/AddPatient.aspx?action=add |             | A» | ŵ | 5⁄≡ | Ē |   |   | b        |
|              | ADMIN PANEL                       |                                |             |    |   |     |   |   |   | Q        |
| କ୍ଷିଣ        | DASHBOARD                         | Patient Details                |             |    |   |     |   |   |   | <u>o</u> |
| 血            | MANAGE PATIENT                    | Name                           |             |    |   |     |   |   |   | +        |
| 血            | PATIENT RECORDS                   | Email ID                       | Mobile No   |    |   |     |   |   |   |          |
| 血            | VIEW SHARED FILE                  | Address                        | Description |    |   |     |   |   |   |          |
| Ċ            | LOGOUT                            | Remarks                        |             |    |   |     |   |   |   |          |
|              |                                   |                                |             |    |   |     |   |   |   |          |
|              |                                   | Submit                         |             |    |   |     |   |   |   |          |
|              |                                   |                                |             |    |   |     |   |   |   |          |
|              |                                   |                                |             |    |   |     |   |   |   |          |
|              |                                   |                                |             |    |   |     |   |   |   |          |
|              |                                   |                                |             |    |   |     |   |   |   |          |
|              |                                   |                                |             |    |   |     |   |   |   | (ĝ3      |

Figure 12: Add patient details

| C totalhost57713/Doctor/Manage: x + 0 |                       |                      |             |                          |             |               |  |        |  |  |  |
|---------------------------------------|-----------------------|----------------------|-------------|--------------------------|-------------|---------------|--|--------|--|--|--|
| $\leftarrow$                          | C 🕕 localhost:57713/E | Doctor/ManageFile.as | spx         |                          |             | A" to t= 🖻    |  | b      |  |  |  |
|                                       | ADMIN PANEL           |                      |             | Manage Patient Records   |             |               |  | Q<br>0 |  |  |  |
| 883                                   | DASHBOARD             |                      |             |                          |             |               |  | •      |  |  |  |
| 血                                     | MANAGE PATIENT        | UPLOAD FILE          |             |                          |             |               |  | +      |  |  |  |
|                                       |                       | SrNo                 | Patient     | File Name                | Description | Creation Date |  |        |  |  |  |
| 面                                     | PATIENT RECORDS       | 1                    | Vansh Arora | word2.doc                |             | 19-Apr-2023   |  |        |  |  |  |
|                                       |                       | 2                    | Vansh Arora | sample-2mb-text-file.txt | 1mb txt     | 19-Apr-2023   |  |        |  |  |  |
| ന്ന                                   |                       | 3                    | Vansh Arora | 26.pdf                   | 24.6mb      | 18-Apr-2023   |  |        |  |  |  |
| ш                                     | VIEW SHARED FILE      | 4                    | Vansh Arora | 28.pdf                   | 27.1mb      | 18-Apr-2023   |  |        |  |  |  |
|                                       |                       | 5                    | Vansh Arora | 21.pdf                   | 20.3mb      | 18-Apr-2023   |  |        |  |  |  |
| Ċ                                     | LOGOUT                | 6                    | Vansh Arora | 17.pdf                   | 17.9mb      | 18-Apr-2023   |  |        |  |  |  |
|                                       |                       | 7                    | Vansh Arora | 10.pdf                   | 10.7mb      | 18-Apr-2023   |  |        |  |  |  |
|                                       |                       | 8                    | Vansh Arora | 7.pdf                    | 7.13mb      | 18-Apr-2023   |  |        |  |  |  |
|                                       |                       | 9                    | Vansh Arora | 3.pdf                    | 3.57mb      | 18-Apr-2023   |  |        |  |  |  |
|                                       |                       | 10                   | Vansh Arora | 1mb.pdf                  |             | 18-Apr-2023   |  |        |  |  |  |
|                                       |                       | 11                   | Kunal Arora | 1.18.pdf                 |             | 18-Apr-2023   |  |        |  |  |  |
|                                       |                       | 12                   | Kunal Arora | 24.pdf                   | 24mb        | 18-Apr-2023   |  |        |  |  |  |
|                                       |                       | 13                   | Kunal Arora | 24.6.pdf                 | 24.6mb      | 18-Apr-2023   |  |        |  |  |  |
|                                       |                       | 14                   | Kunal Arora | 7.13.pdf                 | 7.13mb      | 18-Apr-2023   |  |        |  |  |  |
|                                       |                       | 15                   | Kunal Arora | 7.14.pdf                 |             | 18-Apr-2023   |  |        |  |  |  |
|                                       |                       | 16                   | Kunal Arora | 10.7.pdf                 | 10.7mb      | 18-Apr-2023   |  |        |  |  |  |
|                                       |                       | 17                   | Kunal Arora | 17.8.pdf                 | 17.8mb      | 18-Apr-2023   |  |        |  |  |  |
|                                       |                       | 18                   | Kunal Arora | 21.4.pdf                 | 21.4mb      | 18-Apr-2023   |  |        |  |  |  |
|                                       |                       | 19                   | Kunal Arora | 28.6.pdf                 |             | 18-Apr-2023   |  |        |  |  |  |
|                                       |                       | 20                   | Kunal Arora | 25.pdf                   | 25mb        | 18-Apr-2023   |  | П      |  |  |  |
|                                       |                       | 21                   | Kunal Arora | 28.5.pdf                 |             | 18-Apr-2023   |  | 0      |  |  |  |
|                                       |                       | 22                   | Kunal Arora | 3.57.pdf                 | 3.57 mb     | 17-Apr-2023   |  | 63     |  |  |  |
|                                       |                       | 27                   | Kupal Arara | 110 pdf                  | odf110 mb   | 17 Apr 2027   |  |        |  |  |  |

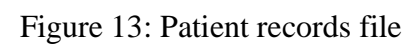

|              | localhost:57713/Doctor/UploadF × | +                               |    |    |    |   | - | 0 | ×   |
|--------------|----------------------------------|---------------------------------|----|----|----|---|---|---|-----|
| $\leftarrow$ | C 🕕 localhost:57713/Do           | ctor/UploadFile.aspx?action=add | A» | to | £≞ | Ē |   |   | b   |
|              | ADMIN PANEL                      |                                 |    |    |    |   |   |   | Q   |
| <b>रहे</b> 3 | DASHBOARD                        | Patient Details                 |    |    |    |   |   |   | a   |
| 血            | MANAGE PATIENT                   | - Seelect                       |    |    |    |   |   |   | +   |
| 血            | PATIENT RECORDS                  | неталя                          |    |    |    |   |   |   |     |
| 血            | VIEW SHARED FILE                 | Choose File No file chosen      |    |    |    |   |   |   |     |
| Ċ            | LOGOUT                           | Submit                          |    |    |    |   |   |   |     |
|              |                                  |                                 |    |    |    |   |   |   |     |
|              |                                  |                                 |    |    |    |   |   |   |     |
|              |                                  |                                 |    |    |    |   |   |   |     |
|              |                                  |                                 |    |    |    |   |   |   |     |
|              |                                  |                                 |    |    |    |   |   |   |     |
|              |                                  |                                 |    |    |    |   |   |   | £63 |

Figure 14: Doctor uploads patient file

|              | Image: Strate State State S |                        |                                         |                                              |              |               |  |          |  |  |  |  |  |
|--------------|----------------------------------------------------------------------------------------------------|------------------------|-----------------------------------------|----------------------------------------------|--------------|---------------|--|----------|--|--|--|--|--|
| $\leftarrow$ | X i localhost:57713/De                                                                                                    | octor/ManageFile.aspx? | msg=add&time=575                        |                                              |              | A to t= 🖬     |  | 🕩        |  |  |  |  |  |
|              | ADMIN PANEL                                                                                                    |                        | localhost:57713 :<br>File Uploaded On C | says<br>Lloud Successfully and time is 575ms | ords         |               |  | Q<br>()  |  |  |  |  |  |
| 883          | DASHBOARD                                                                                                    |                        |                                         | ОК                                           |              |               |  | <b>a</b> |  |  |  |  |  |
| 血            | MANAGE PATIENT                                                                                                    | UPLOAD FILE            |                                         |                                              |              |               |  | +        |  |  |  |  |  |
|              |                                                                                                    | SrNo                   | Patient                                 | File Name                                    | Description  | Creation Date |  |          |  |  |  |  |  |
| 血            | PATIENT RECORDS                                                                                                    | 1                      | Poonam Arora                            | hospital_dec.png                             | full checkup | 24-Apr-2023   |  |          |  |  |  |  |  |
|              |                                                                                                    | 2                      | Palak Pahwa                             | TMCC_bank_details.pdf                        | Blood report | 29-Mar-2023   |  |          |  |  |  |  |  |
| m            | VIEW SHARED FILE                                                                                                    | 3                      | Poonam Arora                            | jwalamma-85years.pdf                         | sample test  | 29-Mar-2023   |  |          |  |  |  |  |  |
| Ċ            | LOCOUT                                                                                                    |                        |                                         |                                              |              |               |  | C.<br>Ø3 |  |  |  |  |  |

Figure 15: Time taken in file uploading

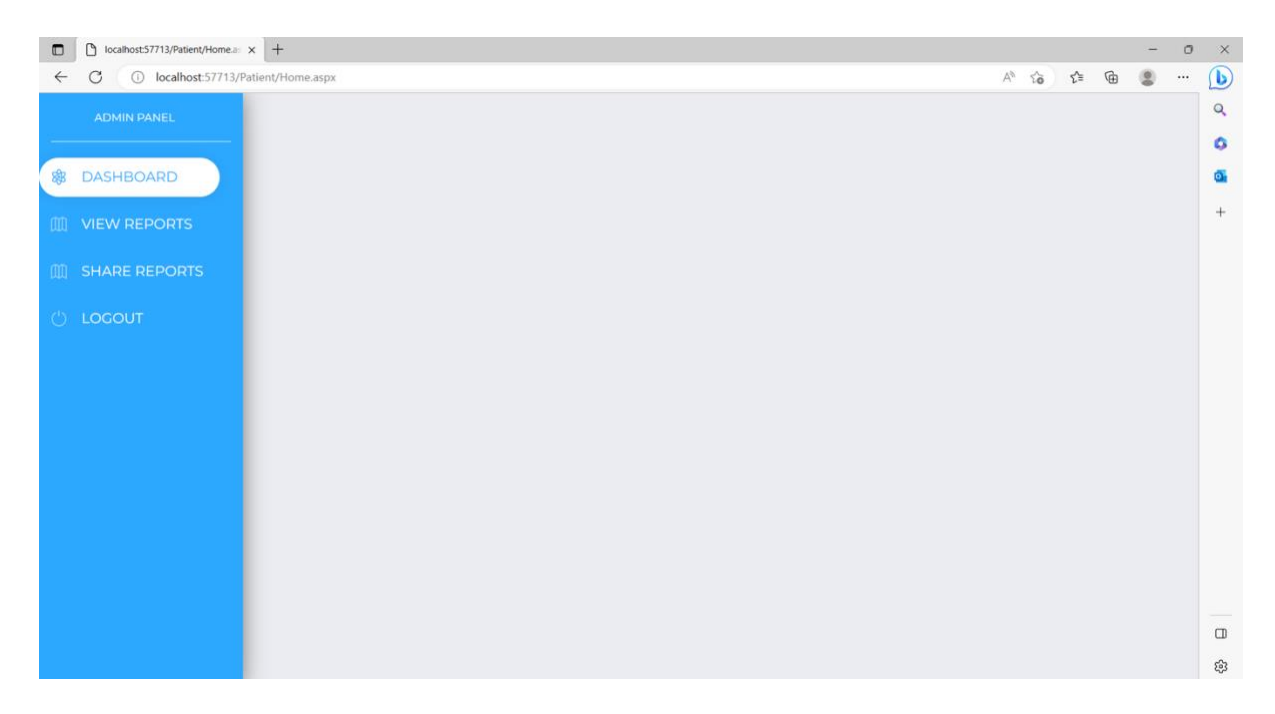

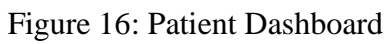

|              | C localhost57713/Patient/NewFile x + - 0 |            |              |            |                          |             |             |       |       |   |   |  | ×       |
|--------------|------------------------------------------|------------|--------------|------------|--------------------------|-------------|-------------|-------|-------|---|---|--|---------|
| $\leftarrow$ | C i localhost:57713/Patient/View         | /File.aspx |              |            |                          |             |             | A" to | £'≡   | Ð | ۲ |  | b       |
|              | ADMIN PANEL                              |            |              |            | View Files               |             |             |       |       |   |   |  | Q<br>() |
| रहीर         | DASHBOARD                                | SrNo       | Doctor       | Contact    | File Name                | Description | Date        |       |       |   |   |  | 0       |
|              | VIEW REPORTS                             | 1          | Pravin Patel | 8657482459 | word2.doc                |             | 19-Apr-2023 | Down  | nload |   |   |  | +       |
| 血            | SHARE REPORTS                            | 2          | Pravin Patel | 8657482459 | sample-2mb-text-file.txt | 1mb txt     | 19-Apr-2023 | Down  | nload |   |   |  |         |
| Ċ            | LOGOUT                                   | 3          | Pravin Patel | 8657482459 | 26.pdf                   | 24.6mb      | 18-Apr-2023 | Down  | nload |   |   |  |         |
|              |                                          | 4          | Pravin Patel | 8657482459 | 28.pdf                   | 27.1mb      | 18-Apr-2023 | Down  | nload |   |   |  |         |
|              |                                          | 5          | Pravin Patel | 8657482459 | 21.pdf                   | 20.3mb      | 18-Apr-2023 | Down  | nload |   |   |  |         |
|              |                                          | 6          | Pravin Patel | 8657482459 | 17.pdf                   | 17.9mb      | 18-Apr-2023 | Down  | nload |   |   |  |         |
|              |                                          | 7          | Pravin Patel | 8657482459 | 10.pdf                   | 10.7mb      | 18-Apr-2023 | Down  | nload |   |   |  |         |
|              |                                          | 8          | Pravin Patel | 8657482459 | 7.pdf                    | 7.13mb      | 18-Apr-2023 | Down  | nload |   |   |  |         |
|              |                                          | 9          | Pravin Patel | 8657482459 | 3.pdf                    | 3.57mb      | 18-Apr-2023 | Down  | nload |   |   |  |         |
|              |                                          | 10         | Pravin Patel | 8657482459 | 1mb.pdf                  |             | 18-Apr-2023 | Down  | nload |   |   |  |         |
|              |                                          |            |              |            |                          |             |             |       |       |   |   |  | 263     |

Figure 17: View reports of patient uploaded by doctor

|              | localhost:57713/Patient/Downlos × | +                                                                                      |                    |   |    |   | - | 0 | ×        |
|--------------|-----------------------------------|----------------------------------------------------------------------------------------|--------------------|---|----|---|---|---|----------|
| $\leftarrow$ | C i localhost:57713/Pati          | ent/DownloadFile.aspx?ld=3037                                                          | $\forall_{\theta}$ | î | £≡ | Ē |   |   | b        |
|              | ADMIN PANEL                       |                                                                                        |                    |   |    |   |   |   | Q        |
| <b>8</b> 83  | DASHBOARD                         | Enter Key to download file<br>A the key that has been sent to your registered Email ID |                    |   |    |   |   |   | ۵<br>۵   |
| 血            | VIEW REPORTS                      | Enter Key                                                                              |                    |   |    |   |   |   | +        |
| 血            | SHARE REPORTS                     | Decryption Time:                                                                       |                    |   |    |   |   |   |          |
| Ċ            | LOGOUT                            | Submit                                                                                 |                    |   |    |   |   |   |          |
|              |                                   | Download                                                                               |                    |   |    |   |   |   |          |
|              |                                   |                                                                                        |                    |   |    |   |   |   |          |
|              |                                   |                                                                                        |                    |   |    |   |   |   |          |
|              |                                   |                                                                                        |                    |   |    |   |   |   |          |
|              |                                   |                                                                                        |                    |   |    |   |   |   |          |
|              |                                   |                                                                                        |                    |   |    |   |   |   |          |
|              |                                   |                                                                                        |                    |   |    |   |   |   | <b>1</b> |

Figure 18: Enter Key for file downloading

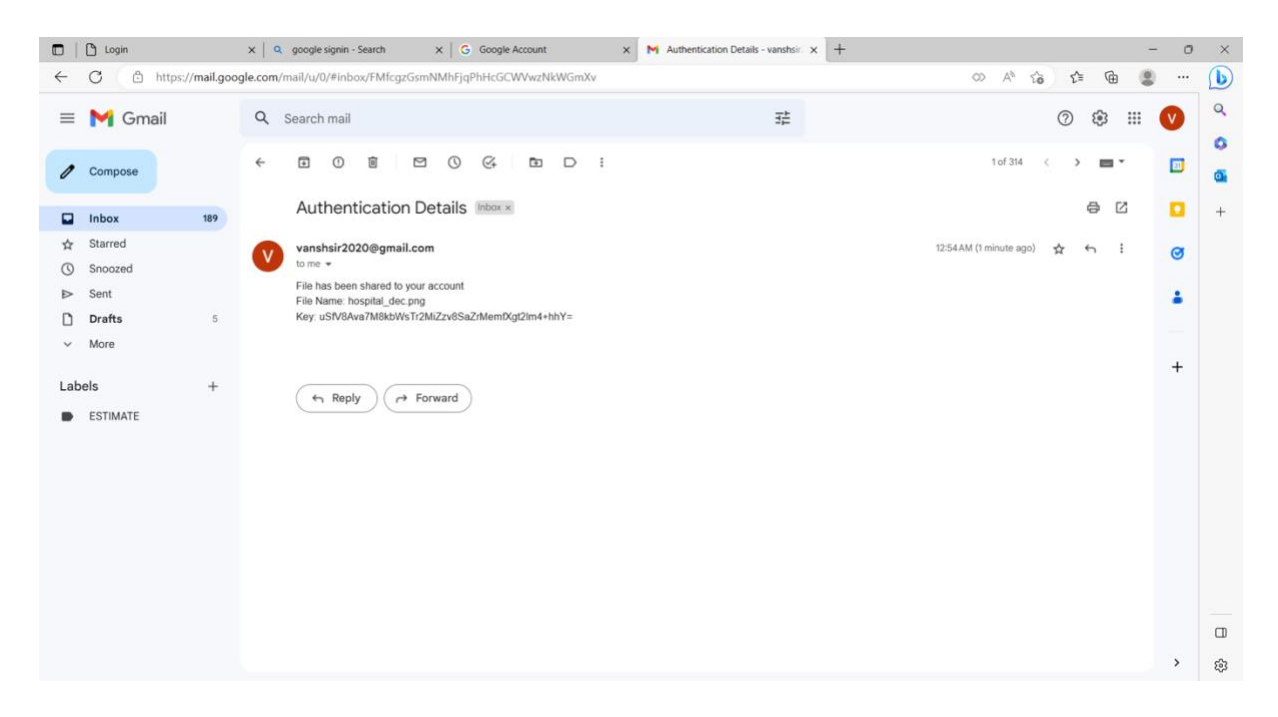

Figure 19: Key received in email immediately after uploading the patient file by doctor

|              | localhost:57713/Patient/Downloa × | 🔍 google signin - Search 🛛 x   G Google Account x   M Authentication Details - vanshsin x   + |   |   |    |   | 0 | ×      |
|--------------|-----------------------------------|-----------------------------------------------------------------------------------------------|---|---|----|---|---|--------|
| $\leftarrow$ | C i localhost:57713/Pati          | ent/DownloadFile.aspx?ld=3040                                                                 | A | ŵ | £≞ | Ē |   | b      |
|              | ADMIN PANEL                       |                                                                                               |   |   |    |   |   | Q      |
| रहीर         | DASHBOARD                         | Enter Key to download file A the key that has been sent to your registered Email ID           |   |   |    |   |   | •<br>• |
| ш            | VIEW REPORTS                      | Enter Key                                                                                     |   |   |    |   |   | +      |
| 血            | SHARE REPORTS                     | USfVBAva7M8kbWsTr2MiZzvBSaZrMemfXgt2im4+hhV=                                                  |   |   |    |   |   |        |
| Ċ            | LOCOUT                            | Submit                                                                                        |   |   |    |   |   |        |
|              |                                   |                                                                                               |   |   |    |   |   |        |
|              |                                   |                                                                                               |   |   |    |   |   |        |
|              |                                   |                                                                                               |   |   |    |   |   |        |
|              |                                   |                                                                                               |   |   |    |   |   |        |
|              |                                   |                                                                                               |   |   |    |   |   |        |
|              |                                   |                                                                                               |   |   |    |   |   | (j)    |

Figure 20: File downloading and Calculating the time for decryption

|              | 🕐 localhosts7713/Patient/Manage x + |                    |                                    |               |            |                                       |           |          |     |  |  |       |  |
|--------------|-------------------------------------|--------------------|------------------------------------|---------------|------------|---------------------------------------|-----------|----------|-----|--|--|-------|--|
| $\leftarrow$ | C 🕕 localhost:57713/Pa              | atient/ManageFiles | aspx                               |               |            | A                                     | as 6      | £≡       | Ð   |  |  |       |  |
| -            | ADMIN PANEL                         |                    |                                    | Vi            | ew Repo    | orts                                  |           |          |     |  |  | ) a o |  |
| 28           | DASHBOARD                           |                    |                                    |               |            |                                       |           |          |     |  |  | 0     |  |
| m            | VIEW REPORTS                        | SHARE FILE         |                                    |               |            |                                       |           |          |     |  |  | +     |  |
| -            |                                     | SrNo               | File Name                          | Doctor        | Mobile     | Description                           | C         | ate      |     |  |  |       |  |
| m            | SHARE REPORTS                       | 1                  | word2.doc                          | Gautam Kapoor | 8028989796 | share                                 | Apr 19 2  | 023 1:21 | PM  |  |  |       |  |
| -            |                                     | 2                  | 1mb.pdf                            | Gautam Kapoor | 8028989796 |                                       | Apr 19 20 | 23 11:01 | MAI |  |  |       |  |
| 7755         | LOCOUT                              | 3                  | Free_Test_Data_1MB_DOCX-1.docx.doc | Sunil Dixit   | 9878856932 |                                       | Apr 19 20 | 23 10:59 | MAG |  |  |       |  |
|              |                                     | 4                  | 5.jpg                              | Pravin Patel  | 8657482459 | Dengue Report Please View this report | Mar 26 2  | 022 12:3 | IPM |  |  |       |  |
|              |                                     | 5                  | 80.jpg                             | Gautam Kapoor | 8028989796 | dddd                                  | Mar 24 20 | 022 6:44 | BPM |  |  |       |  |
|              |                                     | 6                  | 80.jpg                             | Gautam Kapoor | 8028989796 | asdadasd                              | Mar 24 2  | 022 6:4  | 3PM |  |  |       |  |
|              |                                     | 7                  | drawio.png                         | Sunil Dixit   | 9878856932 | Check for Diabetes                    | Mar 13 20 | 22 11:50 | MAC |  |  |       |  |
|              |                                     |                    |                                    |               |            |                                       |           |          |     |  |  |       |  |
|              |                                     |                    |                                    |               |            |                                       |           |          |     |  |  | 567   |  |
|              |                                     |                    |                                    |               |            |                                       |           |          |     |  |  | - 25  |  |

Figure 21: Patient share reports by other doctors

|              | localhost:57713/Patient/ShareFile > | +                                              |        |          |       |     | - | 0 | × |
|--------------|-------------------------------------|------------------------------------------------|--------|----------|-------|-----|---|---|---|
| $\leftarrow$ | C 🕕 localhost:57713/Pa              | ient/ShareFile.aspx                            |        |          | A* 50 | ∱ @ |   |   | D |
|              | ADMIN PANEL                         |                                                |        |          |       |     |   |   | Q |
| 88           | DASHBOARD                           | Share File<br>Select doctor to share file with |        |          |       |     |   |   | a |
| m            | VIEW REPORTS                        | FileSelect                                     | Doctor | <u> </u> |       |     |   |   | + |
| መ            | SHARE REPORTS                       | Description                                    |        |          |       |     |   |   |   |
| Ċ            | LOGOUT                              |                                                |        |          |       |     |   |   |   |
|              |                                     | Submit                                         |        |          |       |     |   |   |   |
|              |                                     |                                                |        |          |       |     |   |   |   |
|              |                                     |                                                |        |          |       |     |   |   |   |
|              |                                     |                                                |        |          |       |     |   |   |   |
|              |                                     |                                                |        |          |       |     |   |   |   |
|              |                                     |                                                |        |          |       |     |   |   | ۵ |
|              |                                     |                                                |        |          |       |     |   |   | ŵ |

Figure 22: Choose file and doctor for sharing reports

|      | Calibost57713/Doctor/MewUs: x + |            |             |            |           |                                       |                     |                |   |  |  | ×            |
|------|---------------------------------|------------|-------------|------------|-----------|---------------------------------------|---------------------|----------------|---|--|--|--------------|
| ÷    | C 🕕 localhost:57713/Doctor/Vie  | wUserFile. | азрх        |            |           |                                       | A                   | 136 <b>€</b> ≊ | Ð |  |  |              |
|      | ADMIN PANEL                     |            |             |            |           | View Shared Reports                   |                     |                |   |  |  | Q<br>0       |
| 5833 | DASHBOARD                       | SrNo       | Patient     | Contact    | File Name | Descripion                            | Creation Date       |                |   |  |  | 0            |
| m    | MANAGE PATIENT                  | 1          | Vansh Arora | 9227986929 | 5.jpg     | Dengue Report Please View this report | Mar 26 2022 12:31PM | Download       |   |  |  | +            |
| m    | PATIENT RECORDS                 |            |             |            |           |                                       |                     |                |   |  |  |              |
|      | VIEW SHARED FILE                |            |             |            |           |                                       |                     |                |   |  |  |              |
| Ó    | LOGOUT                          |            |             |            |           |                                       |                     |                |   |  |  |              |
|      |                                 |            |             |            |           |                                       |                     |                |   |  |  |              |
|      |                                 |            |             |            |           |                                       |                     |                |   |  |  |              |
|      |                                 |            |             |            |           |                                       |                     |                |   |  |  |              |
|      |                                 |            |             |            |           |                                       |                     |                |   |  |  |              |
|      |                                 |            |             |            |           |                                       |                     |                |   |  |  | ۵            |
|      |                                 |            |             |            |           |                                       |                     |                |   |  |  | <b>1</b> (3) |

Figure 23: File shared by patient to other doctor

|              | localhost:57713/Doctor/Downloa × | +                                                             |    |   |     |   | - | ٥ | $\times$ |
|--------------|----------------------------------|---------------------------------------------------------------|----|---|-----|---|---|---|----------|
| $\leftarrow$ | C i localhost:57713/Doc          | ctor/DownloadFile.aspx?ld=1011                                | A» | î | £^≡ | Ē |   |   | b        |
|              |                                  |                                                               |    |   |     |   |   |   | 0        |
|              | ADMIN PANEL                      |                                                               |    |   |     |   |   |   |          |
|              |                                  | Fater OTD to develop of file                                  |    |   |     |   |   |   | 0        |
| रहेर         | DASHBOARD                        | A One-Time Password has been sent to your registered Email ID |    |   |     |   |   |   | 0        |
|              |                                  |                                                               |    |   |     |   |   |   | +        |
| 面            | MANAGE PATIENT                   | Enter OTP                                                     |    |   |     |   |   |   |          |
|              |                                  |                                                               |    |   |     |   |   |   |          |
| ШU<br>Ш      | PATIENT RECORDS                  |                                                               |    |   |     |   |   |   |          |
| ф            |                                  | Submit                                                        |    |   |     |   |   |   |          |
| шш           | VIEW SHARED FILE                 |                                                               |    |   |     |   |   |   |          |
| cb           | LOGOUT                           |                                                               |    |   |     |   |   |   |          |
|              |                                  |                                                               |    |   |     |   |   |   |          |
|              |                                  |                                                               |    |   |     |   |   |   |          |
|              |                                  |                                                               |    |   |     |   |   |   |          |
|              |                                  |                                                               |    |   |     |   |   |   |          |
|              |                                  |                                                               |    |   |     |   |   |   |          |
|              |                                  |                                                               |    |   |     |   |   |   |          |
|              |                                  |                                                               |    |   |     |   |   |   |          |
|              |                                  |                                                               |    |   |     |   |   |   |          |
|              |                                  |                                                               |    |   |     |   |   |   |          |
|              |                                  |                                                               |    |   |     |   |   |   |          |
|              |                                  |                                                               |    |   |     |   |   |   |          |
|              |                                  |                                                               |    |   |     |   |   |   | (j)      |

Figure 24: Authentication for downloading the share report

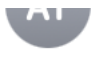

#### File Access details

To: spsahab97@gmail.com

File name: word 1.doc Otp:QyZzLt

#### Figure 25: OTP received on shared doctor registered email ID

|              | localhost:57713/Doctor/Downloa | 🗙 🔍 google signin - Search 🛛 x   G Google Account x   M Inbox (189) - vanshsir2020@gmi x   [ | New tab    | $\times   +$ | - ( | o × |
|--------------|--------------------------------|----------------------------------------------------------------------------------------------|------------|--------------|-----|-----|
| $\leftarrow$ | C i localhost:57713/Do         | cctor/DownloadFile.aspx?Id=1012                                                              |            | A & & € @ ¥  |     | · 🜔 |
|              | ADMIN PANEL                    |                                                                                              | Downloads  |              |     | Q   |
|              |                                |                                                                                              | word 1.doc |              |     | 6   |
| පතින         |                                | Enter OTP to download file                                                                   | See more   |              |     |     |
| ogo          | DASHBOARD                      | A One-Time Password has been sent to your registered Email ID                                | Jeemore    |              |     |     |
| 血            | MANAGE PATIENT                 | Enter OTP                                                                                    |            |              |     | +   |
|              |                                | QyZzLt                                                                                       |            |              |     |     |
| 血            | PATIENT RECORDS                |                                                                                              |            |              |     |     |
| m            | VIEW SHAPED FILE               | Submit                                                                                       |            |              |     |     |
| Щ            | TEW SHARED FILE                |                                                                                              |            |              |     |     |
| Ċ            | LOGOUT                         |                                                                                              |            |              |     |     |
|              |                                |                                                                                              |            |              |     |     |
|              |                                |                                                                                              |            |              |     |     |
|              |                                |                                                                                              |            |              |     |     |
|              |                                |                                                                                              |            |              |     |     |
|              |                                |                                                                                              |            |              |     |     |
|              |                                |                                                                                              |            |              |     |     |
|              |                                |                                                                                              |            |              |     |     |
|              |                                |                                                                                              |            |              |     |     |
|              |                                |                                                                                              |            |              |     |     |
|              |                                |                                                                                              |            |              |     | ~   |
|              |                                |                                                                                              |            |              |     | 263 |

Figure 26: File downloaded after submit the correct OTP

## **6** Cloud Deployment

### **6.1 New Application Creation**

The complete application is deployed on the cloud, utilizing the Windows Azure cloud service, which supports public cloud-based services and can be developed in multiple programming languages. To develop a new application in the Azure cloud, the user must first log in to the cloud environment and then select the App service. After the application is created, a cloud access URL is issued for the program.

#### 6.2 Create Cloud Database

The Azure Cloud provides an option to create a database, as shown in the screenshot below. However, the database connection details may differ when using the cloud platform.

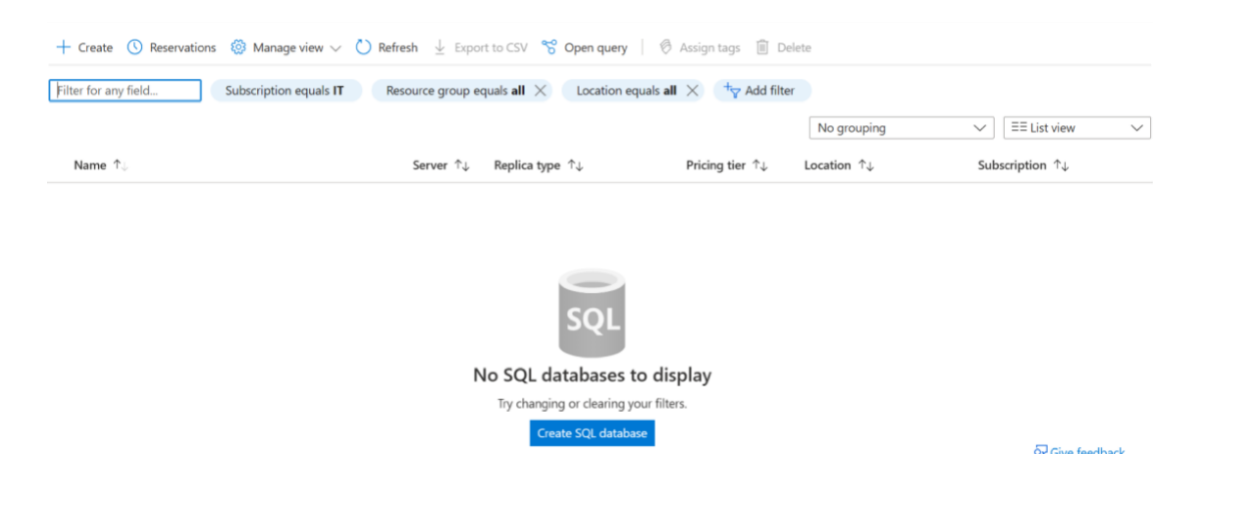

Figure 27: Create Cloud Database

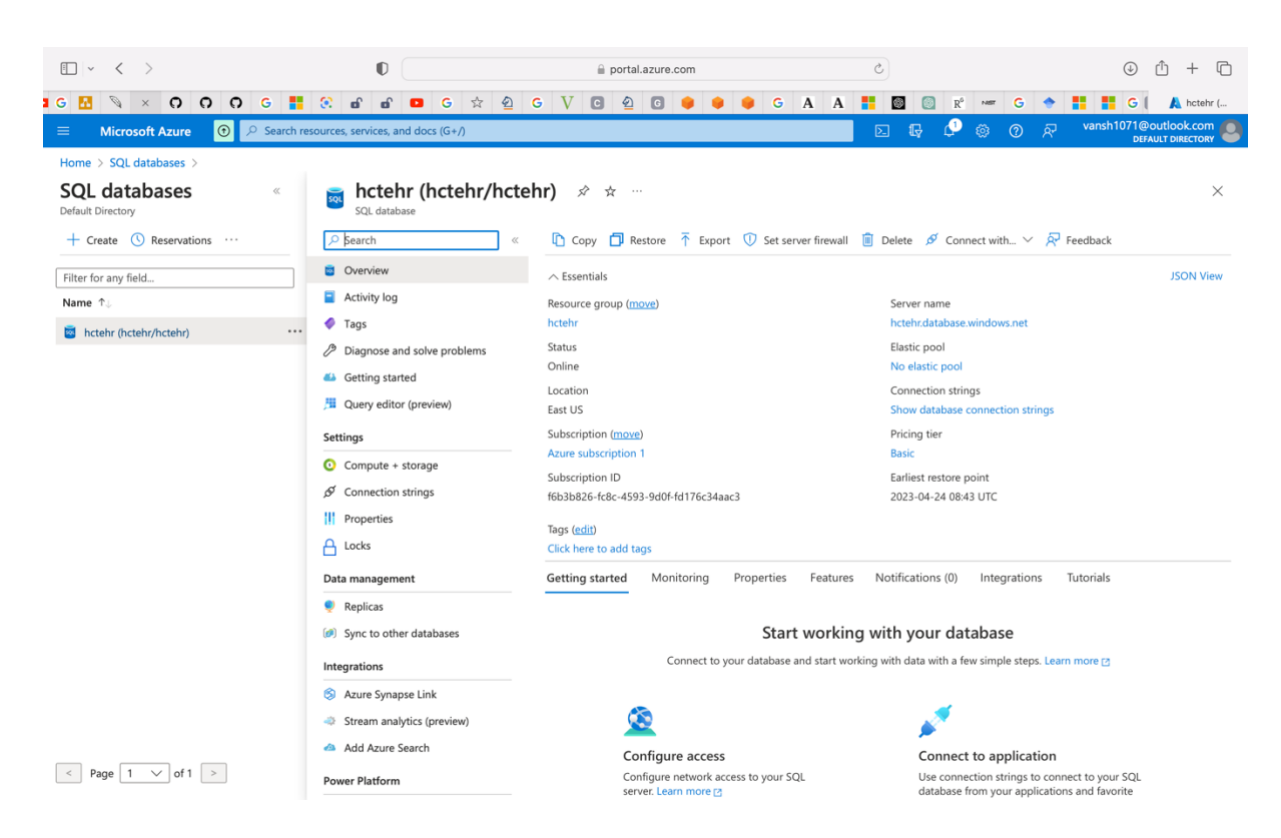

Figure 28: Database created for Application in Cloud

### 6.3 Publish Updated details in Cloud Environment

If there are any modifications to the current code base, it is recommended to publish them on the cloud. Local changes can also be updated in a cloud environment. The below Fig:29 illustrates an option for publishing changes from the local machine to the cloud environment.

| Proje                        | ct               | Buil | d  | Debug        | Test     | Analyze       | Tools   | Extensions | Windov | v Help |
|------------------------------|------------------|------|----|--------------|----------|---------------|---------|------------|--------|--------|
| 19-0                         | 6                | *    | Bu | ild Solutio  | n        |               |         | Ctrl+S     | nift+B | - 00   |
|                              |                  |      | Re | build Solu   | tion     |               |         |            |        |        |
| aspx.cs                      |                  |      | Cl | ean Solutic  | on       |               |         |            |        | Shi    |
|                              |                  |      | Ru | ın Code An   | alysis o | n Solution    |         | Alt+F1     | 1      |        |
| m;<br>m.Colle                | cti              | *    | Bu | ild Medica   | lWeb     |               |         | Ctrl+B     |        |        |
| .m.Confi                     | gur              |      | Re | build Med    | icalWeb  | )             |         |            |        |        |
| em.Data;<br>em.Data.         | Sq]              |      | Cl | ean Medica   | alWeb    |               |         |            |        |        |
| em.IO;                       |                  | Ð    | Pu | ıblish Medi  | calWeb   |               |         |            |        |        |
| <pre>em.Linq; em.Net.M</pre> | ai]              |      | Ru | ın Code An   | alysis o | n MedicalW    | /eb     |            |        |        |
| <pre>m.Secur m Text:</pre>   | ity              |      | Ba | tch Build    |          |               |         |            |        |        |
| <pre>em.Web;</pre>           |                  |      | Сс | onfiguration | n Manag  | ger           |         |            |        |        |
| m.Web.U<br>m.Web.U           | <b>I;</b><br>I.V |      | Сс | onfigure Co  | ontinuou | ıs Delivery t | o Azure |            |        |        |
| HR.Pati                      | ent              | _    |    |              |          |               |         |            |        |        |

Figure 29: Publish Code Changes in Cloud

### 6.3 Electronic Health Record Web Application URL

https://hctehr.azurewebsites.net/Login.aspx